## TRANG TRÍ MASH VỚI MASHFREAKS

Bạn vừa ngấp nghé trở thành

Bạn vừa ngấp nghé trở thành Masher và muốn trang trí cho trang Mash của mình thật đẹp trong khi không biết gì về những khái niệm như css, html... Hãy yên tâm với dịch vụ của MashFreaks tại địa chỉ http://www.mashfreaks.com/.

Theo thông tin trên website của MashFreaks, đây là một dịch vụ độc lập với Yahoo Mash, cung cấp các "bộ sưu tập" về đồ họa cho Mash như hình nền, các kiểu CSS cho Mash hoặc những hình ảnh động dùng để nhận xét (comment) trên các trang như Yahoo Mash hoặc Blog.

Để trang trí các bộ sưu tập của MashFreaks cho trang Mash của mình, bạn chỉ cần thực hiện vài bước đơn giản như sau:

- Ở phần Style this profile, chọn Show advance css.

- Vào trang web của MashFreaks, chọn mục Mash Layouts và lựa chọn cho mình một layout ưng ý nhất.

- Copy toàn bộ phần text trong box phía dưới mỗi hình minh họa và paste vào trong box Advance CSS của Mash và chọn Apply.

MashFreaks hiện đang có 5 phân mục các layouts cho các bạn chọn lựa. Ngoài ra, bạn cũng có thể áp dụng cách đơn giản hơn là:

- Ở phần Style this profile, tại khung Background Image URL: điền vào đường dẫn đến hình mà bạn muốn làm hình nền, đường dẫn phải có dạng: http://www.abc.com/tenhinh.jpg (Yahoo Mash hỗ trợ các phần mở rộng là .gif, .png, .jpg...)

- Module Color: màu của các mục, điền vào mã màu hoặc chọn màu mà bạn mong muốn.

- Font Color: màu font chữ.

- Border Color: màu khung viền.

- Link Color: màu của các liên kết.

H.Thành